Il est facile de télécharger une vidéo hébergée sur une plateforme dédiée (Youtube ou Dailymotion).

Plus difficile quand la vidéo est intégrée dans un site Web quelconque.

## I. Le navigateur

#### I.1. Quel navigateur ?

Privilégier Mozilla Firefox.

Ce navigateur propose en effet de nombreuses options telles que l'affichage du code source d'une page ou l'affichage des éléments présents sur la page.

<u>Fichier</u>

Édition

#### I.2. Préparer le navigateur

Doit apparaître en haut la barre de menus.

| Si ce n'est pas le cas, | clic droit dans le bandeau |
|-------------------------|----------------------------|
| noir en haut.           |                            |

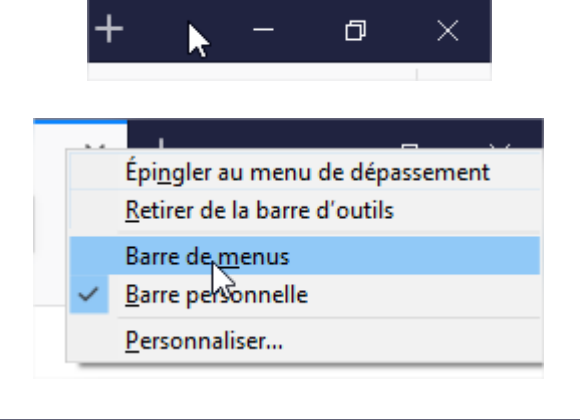

<u>Affichage Historique Marque-pages</u>

<u>O</u>utils

Cocher Barre de menus

La barre de menus apparaît alors en haut de l'écran.

## II. Un exemple

Soit la page suivante : <u>https://www.reseau-canope.fr/bsd/sequence.aspx?bloc=885662</u> (le boulier au cycle 2 et au cycle 3).

La vidéo est intégrée à la page.

#### II.1. Procédure 1

 arque-pages
 Qutils
 ?

 Mon D
 Téléchargements
 Ctrl+J

 Modules complémentaires
 Ctrl+Maj+/

 Motules complémentaires
 Ctrl+Maj+/

 Se connecter à Sync...
 Développement web

 Irect
 Are
 Informations sur la page

 Qptions
 Options

Firefox propose dans le menu Outils des informations sur la page.

© stephane.horand@ac-strasbourg.fr

## Télécharger une vidéo (non Youtube ou Dailymotion)

Informations sur la page - https://www.reseau-cand Ouvrir cette fenêtre et cliquer sur Médias. Tø i. Général Médias Permissions Sécurité DCD I - Kaultan - Landa - 2 - 4 -Adresse Type https://www.reseau-canope.fr/bsd/images/bandeau/bandeau.jp Image Dans le déroulé dessous, chercher un fichier de lmage de fond https://www.reseau-canope.fr/bsd/css/img/bg\_slideshow.jpg type vidéo : mp4 ou avi https://www.reseau-canope.fr/bsd/img/control\_left.png lmage de fond https://www.reseau-canope.fr/bsd/fichiers/vignetteVideo/b051\_i01.jpg Image Si un tel fichier est trouvé, le sélectionner en ut sélectionner Enregistrer sous... cliquant dessus puis cliquer sur « Enregistrer sous... » Si rien n'est trouvé, passer à la procédure 2. Procédure 2 II.2. Séquence de la série : Les activités numériques qu e boulier au cycle 2 et au cycle 3 2 Lieu : Ecole élémentaire Louise Macault, boulevar Sur la page du site, faire un clic droit à un endroit vide. Afficher l'image de fond Tout sélectionner Code <u>s</u>ource de la page Cliquer sur Code source de la page Informations sur la page Examiner l'élément <!DOCTYPE html PUBLIC "-//W3C//DTD XHTML 1.0 Transit <html xmlns="http://www.w3.org/1999/xhtml" > <head> <!-- Global site tag (gtag.js) - Google Anal <script async src="https://www.googletagmanager.com/ <script> window.dataLayer = window.dataLayer || []; S'ouvre un nouvel onglet dans le navigateur function gtag() { dataLayer.push(arguments); } gtag('js', new Date()); contenant tout le code Html, javascript,.... Générant l'affichage des données. gtag('config', 'UA-4765077-13'); </script> <title> function messageIdentification() { alert ("Pour accéder à l'ensemble des doc } / annints Le boulier au cycle 2 et au cycle 3 Pas facile de trouver le nom du fichier vidéo Lieu : Ecole élémentaire Louise Macault, boulevard Pierre I dans ces dizaines ou centaines de lignes.

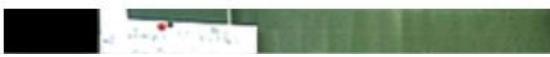

Retour donc sur l'onglet avec la page affichée.

© stephane.horand@ac-strasbourg.fr

### Télécharger une vidéo (non Youtube ou Dailymotion)

Éditio<u>n</u>

Au-dessus de la vidéo, on lit du texte : Ecole élémentaire Louise Macault,..... Macault est un mot suffisamment rare pour n'apparaître vraisemblablement qu'une seule fois dans le code source de la page.

Retour sur l'onglet contenant le code source. Dans la barre de menus, menu Edition, rechercher

Ann<u>u</u>ler Ctrl+Z Ctrl+Y Rétablir Couper Ctrl+X Copier Ctrl+C es. Coller Ctrl+V Supprimer Suppr Tout sélectionner Ctrl+A Ctrl+F Rechercher < Macault ~ ~ Tout surligner "top" style="padding-right: 40px"; :quenceTexteBleu"><br /> !ence de la série : <a h**ref='<u>serie.aspx?serie=65</u>' class='s**equenceALienSerie'>Les activités numéri x100\_ContentPlaceHolder1\_lblTitreSequence" olass="sequenceTitre">Le boulier au cycle 2 et au cycl 100\_ContentPlaceHolder1\_lblLieu" olass="sequenceLieu">Lieu : Ecole élémentaire Louise Mocoult, b 19ef=> 'lafi'>
'loft type="text/javascript">
'pt type="text/javascript">
'pt type="text/javascript">
'pylaye:("containes").secup((
 sources![
 (file:"fichiers/video/b052\_v01.mp4"),(file:"fichiers/video/b052\_v01.webm")
 ' height: 340, title: "", image: "fichiers/vignetteVideo/b051\_i01.jpg", width: 600, t type="text/javascript"> player("container").setup({ sources:[ {file:"fichiers/video/b052 v01.mp4"},{f

**Affichage** 

Historique

En bas à gauche, taper Macault.

En surbrillance, Macault apparaît.

Sur la page initiale, la vidéo se trouve SOUS le texte Macault. Dans le code source, on cherche donc un fichier mp4 ou avi SOUS le mot Macault en surbrillance.

Il n'y en a qu'un seul : n052\_v01.mp4

Sélectionner alors à la souris l'adresse du fichier puis COPIER (CTRL-C)

Retour à l'onglet contenant la page avec la vidéo. Dans la barre d'adresse, coller ce bout d'adresse après le dernier élément suivi d'un / Ici, le bsd. Valider avec Entrée.

© stephane.horand@ac-strasbourg.fr

A https://www.reseau-canope.fr/bsd/fichiers/video/b052\_v01.mp4

aît.

. . .

## Télécharger une vidéo (non Youtube ou Dailymotion)

La vidéo est maintenant lisible toute seule sur l'écran. Encore faut-il l'enregistrer !!!

En haut, barre de menus, Informations sur la page.

Clic sur Médias.

Une ligne apparaît avec mention d'un mp4. Cliquer sur la ligne.

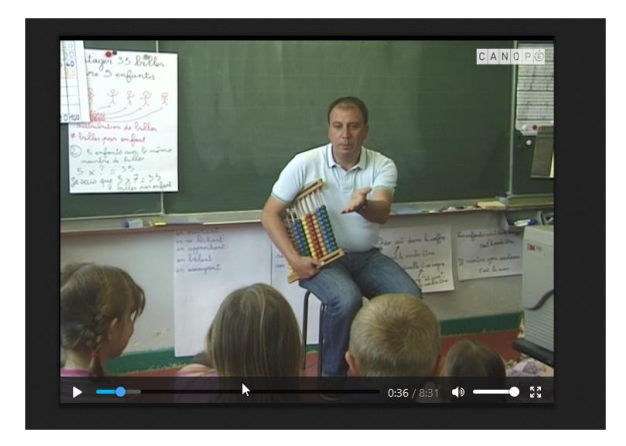

| <u>M</u> arque-pages | <u>O</u> utils | 2                              |   |
|----------------------|----------------|--------------------------------|---|
| 🔺 Mon Drive          | <u>T</u> él    | échargements                   | C |
|                      | Mo             | dul <u>e</u> s complémentaires | C |
| 🛈 🔒 https            | Se             | connecter à S <u>y</u> nc      |   |
|                      | Dév            | veloppement <u>w</u> eb        |   |
| -Direct 🌚 Are        | <u>I</u> nfo   | ormations sur la page          |   |
|                      | On             | tions                          |   |

# Informations sur la page - https://www.res Général Média Permissions Sécu

Adresse chrome://global/skin/media/imagedoc-darknoise.png https://www.reseau-canope.fr/bsd/fichiers/video/b052\_v01.mp4

Tout sélectionner

Cliquer sur Enregistrer sous....

Choisir le dossier de destination. C'est terminé.

| Enregistrer limage ← → < ↑ ▲ > Ce                                                                                                    | PC > Documents > temporaire                                                                                                    | v 0                                                                                                    | Rechercher dans : tempo                                     |
|----------------------------------------------------------------------------------------------------|----------------------------------------------------------------------------------------------------|----------------------------------------------------------------------------------------------------|-------------------------------------------------------------|
| Organiser • Nouveau                                                                                                    | dossier                                                                                                    |                                                                                                    | 00                                                          |
| Ce PC  Sureau  Documents  Musique  Coljets 3D  Téléchargement  Wideos  Wideos  Wideos  Wideos  Colj  Coljets  Coljets | A API 1017<br>A API 1017<br>A API 1017<br>Aurasma<br>Bernard<br>Compil cisco<br>Compil malard<br>Compil malard<br>Compil malard<br>Essai mecro<br>Essai mecro<br>Studel kunderique/DEF<br>Compilation | Handicap<br>Hondoge-interactive<br>lectore:<br>Logiciels oral<br>Nordheim<br>Présentation Projet FFF 20<br>Prunelliers<br>Randos Michèle<br>sitet3g1<br>Soirée CPC Alain<br>Speace | i SP2<br>Sig<br>TOS<br>Wele<br>Gei<br>Lafi<br>€ Lafi<br>Pre |

Enregistre sous...

Et c'est plus long à écrire qu'à faire !!!